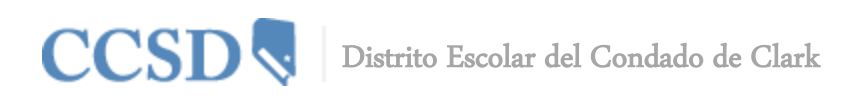

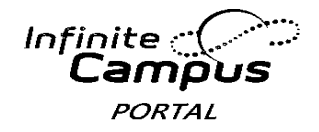

# Guía del Usuario para el Portal del Campus

# Introducción a esta Guía de Usuario (Introducción to this User Guide)

Esta guía del usuario proporciona información sobre cómo pueden utilizar los padres y los estudiantes el Portal del Campus. Están disponibles instrucciones detalladas para la iniciar sesión al Portal del Campus, para ver los datos del estudiante y generar los informes disponibles. La información en esta guía está dividida en conceptos que corresponden a una función específica del Portal del Campus. Cada sección contiene instrucciones y gráficas para guiar al usuario durante el proceso.

Este documento está escrito para el usuario del Portal del Campus, no para la escuela o personal del Distrito. Las actualizaciones para esta guía del usuario se harán conformes se vayan publicando las funciones adicionales del Portal del Campus.

# Acceso al Portal del Campus (Access to the Campus Portal)

El Distrito Escolar del Condado de Clark determina el acceso al Portal del Campus. Si tiene preguntas sobre sus derechos de acceso, favor de contactar la escuela de su hijo. Este documento no proporciona indicaciones sobre como iniciar la sesión en el Portal del Campus. Para obtener información sobre cómo iniciar la sesión en el Portal del Campus, favor de ira a **ccsd.net**. Pulse en Infinite Campus.

# Elementos de Seguridad (Security Features)

- El Portal del Campus incorpora el más alto nivel de seguridad. Los padres o tutores solamente pueden ver la información relacionada a los estudiantes que tienen autorización para ver a través de una conexión segura, contraseñas difíciles y sesiones con tiempos limitados.
- El Portal del Campus permite al Distrito a obligar el uso de contraseñas difíciles a todos los usuarios, incluyendo padres o tutores. Esto requiere una contraseña que sea sensible a las mayúsculas y minúsculas y que por lo menos ocho caracteres de largo. La contraseña también debe contener por lo menos tres de las características siguientes: una letra mayúscula, una minúscula, un número o símbolo. Además, el estudiante es obligado a cambiar su contraseña la primera vez que inicia la sesión.
- Cinco intentos fallidos para tratar de iniciar la sesión inhabilitará la cuenta del Portal del Campus. Para volverla a utilizar, los padres tendrán que ponerse en contacto con la escuela de su hijo.
- El Portal del Campus también monitorea la actividad en cada sesión. Como parte de las medidas de seguridad, se incluye un Acceso para Iniciar la Sesión. Por defecto, después de un periodo de tiempo el sistema cerrará la sesión y requerirá que el usuario vuelva a iniciar la sesión.

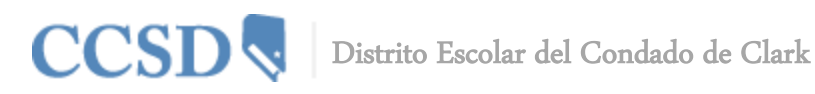

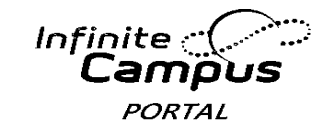

### Navegar el Portal del Campus (Navigating the Campus Portal)

Es fácil navegar el Portal del Campus (Navigating the Campus Portal). El lado izquierdo de la pantalla es para navegar el Portal del Campus. El lado derecho contiene el recuadro principal en el cual se muestra información específica del tema.

### Avisos de la Escuela y del Distrito (School and District Notices)

La página principal del Portal del Campus muestra los avisos de la escuela y del Distrito (School and District Notices) dentro del recuadro principal localizado en el lado derecho de la pantalla. Estos avisos están organizados mediante mensajes de todo el distrito y mediante mensajes específicos por escuela. También tiene un sistema de mensajes interno. Su bandeja de entrada (Inbox)contendrá cualquier mensaje que se le haya enviado. Usted puede tener acceso a la página principal pulsando en el nombre del padre que está localizado bajo el título Infinite Campus.

| Ca                    | mpus Po | SELECT A STUDENT -                 | Welcome Irving Falvey | nfinite  |
|-----------------------|---------|------------------------------------|-----------------------|----------|
| Family                |         | District Notices - 0 messages      |                       |          |
| Messages              |         | School Notices - 0 messages        |                       |          |
| Household Information | >       | b Inhoy - 0 messages               |                       |          |
| Family Members        | >       | · IIIbox - o Incasages             |                       |          |
| Calendar              | >       | Go Mobile - Need Your District ID? |                       |          |
| To Do List            | >       |                                    | Get Your Dis          | trict ID |
| User Account          |         | App Store Coogle play              |                       |          |
| Account Management    | >       |                                    |                       |          |
| Contact Preferences   | >       |                                    |                       |          |
| Access Log            | >       |                                    |                       |          |

Información del Hogar y Miembros de la Familia (Household Information and Family Members) La Información del Hogar está basada en la relación establecida entre los estudiantes, padres o tutores y hermanos. Esta definición concuerda con el modelo tradicional de la familia, así como también de otras organizaciones, tales como la de un estudiante que pertenece a dos hogares diferentes.

El menú de los Miembros de la Familia contiene información demográfica sobre su familia, tales como el domicilio, correo electrónico, teléfono y una lista de otros miembros de la familia dentro del hogar. Esta visible el domicilio y la dirección física del hogar junto con todos los individuos señalados como parte del hogar.

La escuela puede dar los derechos de acceso a todos los padres o tutores con quienes el estudiante tenga una relación o solamente derechos específicos a un padre o tutor. Únicamente los padres o

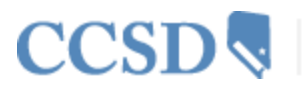

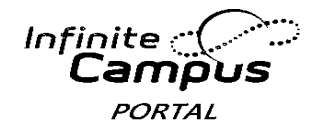

tutores con derechos legales sobre los informes del estudiante pueden recibir una cuenta del Portal del Campus. Cada miembro con derechos recibe su propia cuenta por separado. Las cuentas NO se comparten entre más de un padre o tutor dentro del mismo hogar.

### **Calendario (Calendar)**

El Calendario de Eventos (Calendar Events) para todos los niños en la familia mostrará si usted no ha seleccionado específicamente a uno de sus hijos. La pestaña del Calendario muestra eventos de asignaciones y de asistencia para cada uno de los hijos. Esta pestaña aparece en el portal tanto en la sección de la Familia como en la del Estudiante.

| Family                |   |        |        | 0                   | Ap       | ril 2014             | 0              |        |          |
|-----------------------|---|--------|--------|---------------------|----------|----------------------|----------------|--------|----------|
| Messages              | > |        |        | A+ Assignme         | nt(s) Du | ue - <u>∭</u> -Atten | dance Event(s) |        |          |
| Household Information | > | Sunday | Monday | Tuesday             | W        | ednesday             | Thursday       | Friday | Saturday |
| Family Members        | > |        |        | 0                   | 1        | 02                   | 03             | 04     | 05       |
| Calendar              |   |        |        |                     |          |                      | Loigh Allison  |        |          |
| To Do List            | > |        |        |                     |          |                      | ¥              |        |          |
| User Account          |   | 06     | 07     | C                   | 8        | 09                   | 10             | 11     | 12       |
| Account Management    | > |        |        |                     |          |                      |                |        |          |
| Contact Preferences   | > |        |        | Leigh Allison<br>-X |          |                      |                |        |          |
| Access Log            | > | 13     | 14     | 1                   | 5        | 16                   | 17             | 18     | 19       |
|                       |   |        |        | Leigh Allison       |          |                      |                |        |          |
|                       |   | 20     | 21     | 2                   | 2        | 23                   | 24             | 25     | 26       |
|                       |   |        |        | Leigh Allison       |          |                      |                |        |          |
|                       |   | 27     | 28     | 2                   | 9        | 30                   |                |        |          |

### Lista de Cosas que Hay que Hacer (To Do List)

La Lista de Cosas que Hay que Hacer muestra las fechas de entrega de las asignaciones para todos los hijos en la familia si es que no ha seleccionado en específico a uno de sus hijos.

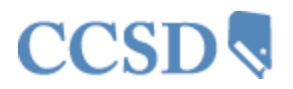

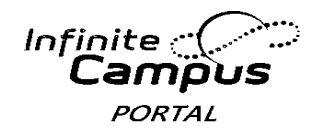

| Family                |   |
|-----------------------|---|
| Messages              | > |
| Household Information | > |
| Family Members        | > |
| Calendar              | > |
| To Do List            |   |
| User Account          |   |
| Account Management    | > |
| Contact Preferences   | > |
| Access Log            | > |
|                       |   |

| Household To Do List     |                       |            |               |            |                        |  |  |  |  |  |
|--------------------------|-----------------------|------------|---------------|------------|------------------------|--|--|--|--|--|
| Filter by Date All Dates | Print                 |            |               |            |                        |  |  |  |  |  |
| <u>Student</u>           | Course                | Assignment | Date Assigned | Due Date   | Days Remaining/Overdue |  |  |  |  |  |
| Dahill, Leigh Allison    | 24310000-1 English 10 | Homework 3 | 04/03/2014    | 04/22/2014 | 5                      |  |  |  |  |  |
| Dahill, Leigh Allison    | 24310000-1 English 10 | Project 4  | 04/03/2014    | 04/15/2014 | 0                      |  |  |  |  |  |
| Dahill, Leigh Allison    | 24310000-1 English 10 | Test 2     | 03/28/2014    | 03/28/2014 | -12                    |  |  |  |  |  |
|                          |                       |            |               |            |                        |  |  |  |  |  |

Manejo de Cuenta y Preferencias de Contacto (Account Management and Contact Preferences)

La herramienta para el Manejo de Cuenta permite al usuario cambiar la contraseña de la cuenta. El usuario deberá tener una contraseña actual para hacer este cambio. En las Preferencias de Contacto se le permite al usuario agregar una dirección de correo electrónico y una dirección secundaria de correo electrónico. Usted puede elegir de qué manera desea recibir un mensaje, por ej., Emergencia, Asistencia, Aviso General, Aviso Prioritario, Maestro. También puede elegir el idioma preferido.

## Registro de Acceso (Access Log)

El Registro de Acceso enumera la dirección del IP (La ubicación desde la cual los padres están teniendo el acceso al Portal), la hora del acceso y si pudieron iniciar la sesión con éxito. Aquí los usuarios no tienen la capacidad para modificar los datos. Esta herramienta es utilizada para ver cuando ocurrieron las iniciaciones de sesión con el nombre de usuario y contraseña. Si sospecha que su cuenta haya sido interceptada favor de ponerse en contacto con su escuela.

## Elija a un Estudiante (Select A Student)

Para ver los horarios, asistencia, calificaciones, planificador académico, progreso hacia la graduación, cuotas o informes, lo primero que tiene que hacer es elegir al hijo que quiere ver. Elija al hijo pulsando en Elija a un Estudiante (Select A Student) en la parte superior de la pantalla y después elija al hijo que desea ver.

|   | Leigh Allison Dahill                                       | SELECT A STUDENT 👻                     | Welcome Irving Falvey | Sign Out           |
|---|------------------------------------------------------------|----------------------------------------|-----------------------|--------------------|
| ( | 12-13 006-Training HS<br>Student Number: 3445<br>Grade: 11 | Leigh Allison Dahill<br>Vanessa Dahill |                       | Infinite<br>Campus |

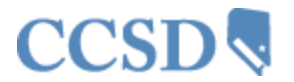

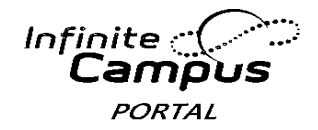

### Mensajes (Messages)

La pestaña de Mensajes (Messages) le regresará a la página principal. En la página principal se muestran los avisos del distrito, de la escuela y su bandeja de entrada.

### Idiomas en el Portal (Portal Languages)

Las herramientas para navegar el Portal están disponibles en cuatro idiomas pulsando en el hipervínculo que se encuentra en todas las pantallas al final de la página web del Portal:

- Inglés
- Español
- Chino Simplificado
- Chino Tradicional

### Horario (Schedule)

La pestaña de Horario (Schedule tab) enumera las clases de sus hijos en cada periodo para cada semestre. Para cada clase, encontrará el nombre de la materia, el día que tiene esa clase, el nombre del maestro y el número de salón. Puede pulsar en el nombre de la clase para ver las asignaciones y puntajes actuales y en el nombre del maestro para enviarle un correo electrónico. Puede pulsar en la fecha para ver un boletín informativo actual del maestro de una clase.

| Calendar              | > |                             |                                   |                             |                             |
|-----------------------|---|-----------------------------|-----------------------------------|-----------------------------|-----------------------------|
| Schedule              |   | 📝 = Click on Class Name for | Current Assignments and Scores    |                             |                             |
| Schedule              |   | Elick on Teacher Name       | for Email                         |                             |                             |
| Attendance            | > | = Click on Date for Currer  | t Newsletter                      | -                           |                             |
| 0.1.                  |   | Term T1                     | Term T2                           | Term T3                     | Term T4                     |
| Grades                | > | (08/27/13-10/25/1           | 3) (10/29/13-01/18/14)            | (01/22/14-03/22/14)         | (04/01/14-06/05/14)         |
| eTranscript           | > | 00EMPTY                     | EMPTY                             | EMPTY                       | EMPTY                       |
|                       | - | 13460000-195 Stude          | ent Aide 13460000-195 Student Aid | le 24310000-1 English 10    | 24310000-1 English 10       |
| Academic Planner      | > | Holcomb, G, Team: 81        | 1 Holcomb, G, Team: 811           | Lynch, Sharon, Team: 362    | Lynch, Sharon, Team: 362    |
| Conduction December   | • | 01 Rm: 917                  | Rm: 917                           | 04/03/2014 (more)           | 04/03/2014 (more)           |
| Graduation Progress   | · |                             |                                   | Rm: 234                     | Rm: 234                     |
| Fees                  | > | 17220000-2 Psycho           | logy I 17220000-2 Psychology I    | 27220000-2 Psychology I     | 27220000-2 Psychology I     |
|                       |   | 02 Perri, K, Team: 302      | Perri, K, Team: 302               | Perri, K, Team: 302         | Perri, K, Team: 302         |
| To Do List            | > | Rm: 800                     | Rm: 800                           | Rm: 800                     | Rm: 800                     |
| Benerte               | • | 24870400-8 PreCalc          | ulus H 24870400-8 PreCalculus H   | 1 14850400-6 Trigonometry H | H 14850400-6 Trigonometry H |
| Reports               | - | 03 Erdman, F, Team: 149     | Erdman, F, Team: 149              | Erdman, F, Team: 149        | Erdman, F, Team: 149        |
| Family                |   | Rm: 328                     | RM: 328                           | Rm: 328                     | RM: 328                     |
|                       |   | 1/030400-2 0.5. His         | Troap D Team: 225                 | 2/030400-2 0.5. History H   | 2/030400-2 0.5. History H   |
| Messages              | > | Rm: 810Δ                    | Pm: 810A                          | Pm: 810A                    | Rm: 810A                    |
| Household Information |   | 16800400-3 Anat/Ph          | vs H 16800400-3 Anat/Phys H       | 26800400-3 Anat/Phys H      | 26800400-3 Anat/Phys H      |
| Household Information | - | 05 VonGardner, L. Team:     | 582 VonGardner, L, Team: 582      | VonGardner, L, Team: 582    | VonGardner, L, Team: 582    |
| Family Members        | > | Rm: 901                     | Rm: 901                           | Rm: 901                     | Rm: 901                     |
|                       |   | 14320400-6 English          | 11 H 14320400-6 English 11 H      | 24320400-6 English 11 H     | 24320400-6 English 11 H     |
| Calendar              | > | 06 Alfaro, R, Team: 453     | Alfaro, R, Team: 453              | Alfaro, R, Team: 453        | Alfaro, R, Team: 453        |
| To Do List            |   | Rm: 210A                    | Rm: 210A                          | Rm: 210A                    | Rm: 210A                    |
| TO DO LIST            | 1 | 07EMPTY                     | EMPTY                             | EMPTY                       | EMPTY                       |
|                       |   | la alexanera a              | interaction of                    | let a servers a             | in a complete               |

## Asistencia (Attendance)

La pestaña de Asistencia (Attendance tab) permite a los padres dar seguimiento a la asistencia de su hijo, utilizando una variedad de opciones en resumen y vistas a la asistencia. Esta sección se actualiza en tiempo real, conforme el maestro o la persona encargada de la asistencia ingresan la asistencia diaria o por periodo.

El calendario de asistencia localizado en la parte superior de la pantalla de asistencia proporciona la información de ausencias y llegadas tarde de cada uno de sus hijos con una codificación por color. El

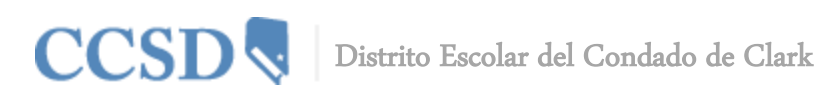

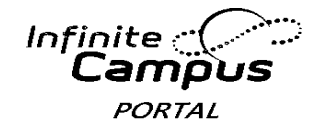

día actual está resaltado en azul. Si se pulsa el icono de la flecha en negrita el usuario podrá ver los meses anteriores y posteriores. Se pueden elegir todos los días de instrucción. Los días que no hay clases (non-instructional) están resaltados en gris y no se pueden elegir.

| O April 2014 |     |    |      | May 2014 |     |     |    |     | June 2014 🛛 🔘 |      |    |    |     |     |      |     |    |    |    |     |
|--------------|-----|----|------|----------|-----|-----|----|-----|---------------|------|----|----|-----|-----|------|-----|----|----|----|-----|
| Su           | Мо  | Tu | We   | Th       | Fr  | Sa  | Su | Мо  | Tu            | We   | Th | Fr | Sa  | Su  | Мо   | Tu  | We | Th | Fr | Sa  |
|              |     | 1  | 2    | 3        | - 4 | - 5 |    |     |               |      | 1  | 2  | - 3 | 1   | 2    | - 3 | 4  | 5  | 6  | - 7 |
| 6            | - 7 | 8  | 9    | 10       | 11  | 12  | 4  | - 5 | 6             | - 7  | 8  | 9  | 10  | 8   | 9    | 10  | 11 | 12 | 13 | 14  |
| 13           | 14  | 15 | 16   | 17       | 18  | 19  | 11 | 12  | 13            | 14   | 15 | 16 | 17  | 15  | 16   | 17  | 18 | 19 | 20 | 21  |
| 20           | 21  | 22 | 23   | 24       | 25  | 26  | 18 | 19  | 20            | 21   | 22 | 23 | 24  | -22 | 23   | 24  | 25 | 26 | 27 | 28  |
| 27           | 28  | 29 | - 30 |          |     |     | 25 | 26  | 27            | - 28 | 29 | 30 | 31  | 29  | - 30 |     |    |    |    |     |

(Pulsando el 8 de abril en el calendario muestra la asistencia detallada para ese día)

Se marcó que el estudiante llegó tarde al primer periodo.

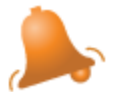

# April 8, 2014 - Tuesday Term: T4

| Period | Course                  | Time                | Description | Comment |
|--------|-------------------------|---------------------|-------------|---------|
| 01     | 24310000 English 10     | 08:00 AM - 09:00 AM | T: Unknown  |         |
| 02     | 27220000 Psychology I   | 08:00 AM - 09:00 AM |             |         |
| 03     | 14850400 Trigonometry H | 08:00 AM - 09:00 AM |             |         |
| 04     | 27030400 U.S. History H | 08:00 AM - 09:00 AM |             |         |
| 05     | 26800400 Anat/Phys H    | 08:00 AM - 09:00 AM |             |         |
| 06     | 24320400 English 11 H   | 08:00 AM - 09:00 AM |             |         |

Debajo del Calendario, cuatro pestañas que permiten a los usuarios ver los resúmenes de la información de asistencia por Materia, Período, Día y Semestre. Se pueden elegir las fechas en las pestañas de resumen para generar una ventana detallada.

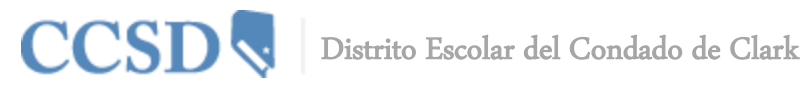

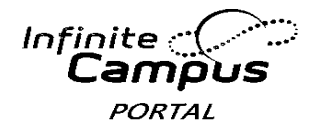

| Course Period Day Term       |                     |               |                |       |  |  |  |  |  |  |  |
|------------------------------|---------------------|---------------|----------------|-------|--|--|--|--|--|--|--|
| Attendance Summary by Course |                     |               |                |       |  |  |  |  |  |  |  |
| Cour                         | se                  | Teacher       | Periods Absent | Tardy |  |  |  |  |  |  |  |
| •                            | 24310000 English 10 | Lynch, Sharon | 1              | 1     |  |  |  |  |  |  |  |
| Total                        |                     |               | 1              | 1     |  |  |  |  |  |  |  |
| 10101                        |                     |               | ·              |       |  |  |  |  |  |  |  |

### **Calificaciones (Grades)**

La pestaña de calificaciones muestra asignaciones recientes que han sido calificadas, una lista de calificaciones por semestres, por materias y el GPA actual del estudiante. Los padres y estudiantes pueden ver todos los trabajos calificados, las calificaciones y las asignaciones para una materia en particular.

Los padres y estudiantes también pueden ver cualquier boletín informativo que haya enviado el maestro y pueden enviar un correo electrónico al maestro pulsando en el nombre del maestro.

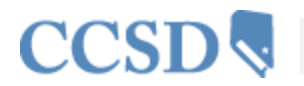

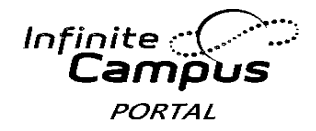

### Grades

#### Recently Graded Assignments

| Posted       | Course                     | Assignment                  | Score | Total | Р |
|--------------|----------------------------|-----------------------------|-------|-------|---|
| 23 hours ago | 57560001 - PE 8            | 9/22-9/26                   | 50    | 50    |   |
| 1 day ago    | 20200001 - Algebra I       | Function Notation           | 30    | 30    |   |
| 2 days ago   | 47201001 - World Geo Acc 8 | 5 Themes notes              | 15    | 15    |   |
| 2 days ago   | 37801001 - Science Acc 8   | Scientific Models Worksheet | 21    | 24    |   |
| 2 days ago   | 49700001 - Leadership      | Own It Homeroom Speech      | 14    | 15    | 9 |

#### Grades By Course

| Expand All Collapse All                         | In-Progress Grade Final |
|-------------------------------------------------|-------------------------|
| ▶ 86350001-24 Advisory 8 - ALTOBELLA, MONETTE J |                         |
| • 86350002-24 Advisory 8 - ALTOBELLA, MONETTE J |                         |
| > 20200001-3 Algebra I - ANDERSON, MONICA S     |                         |
| 20200002-3 Algebra I - ANDERSON, MONICA S       |                         |
| HAWKINS, KRISTIN K                              |                         |

### Horario de Autobús (Bus Schedule)

Se ubicará un enlace al departamento de transporte localizado en la parte baja en el lado izquierdo de la página principal del Portal del Campus, para obtener información sobre el Horario del Autobús.

### Saldo en Cafetería (Cafeteria Balance)

La pestaña del saldo de la cafetería mostrará el saldo de su hijo.

### Planificador Académico (Academic Planner)

El planificador Académico muestra el Programa Académico asignado para a su hijo y las materias que el estudiante ha planeado tomar cada año escolar (por nivel de grado). Los consejeros tienen una vista similar que les permite ver los cursos elegidos por el estudiante y hacer modificaciones si fuera necesario. Tomando como base el Programa Académico asignado, los estudiantes deben reunir los requisitos de créditos, materia, prueba y GPA. La meta es cumplir cada requisito para cada nivel de grado.

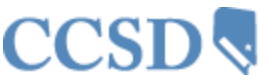

>

>

>

>

>

>

>

>

>

>

>

>

>

>

>

>

>

Leigh Allison

Calendar

Schedule

Attendance

eTranscript

Academic Planner

Graduation Progress

Household Information

Family Members

Calendar

To Do List

User Account Account Management

Contact Preferences Access Loa

Grades

Fees

To Do List

Reports

Family Messages Distrito Escolar del Condado de Clark

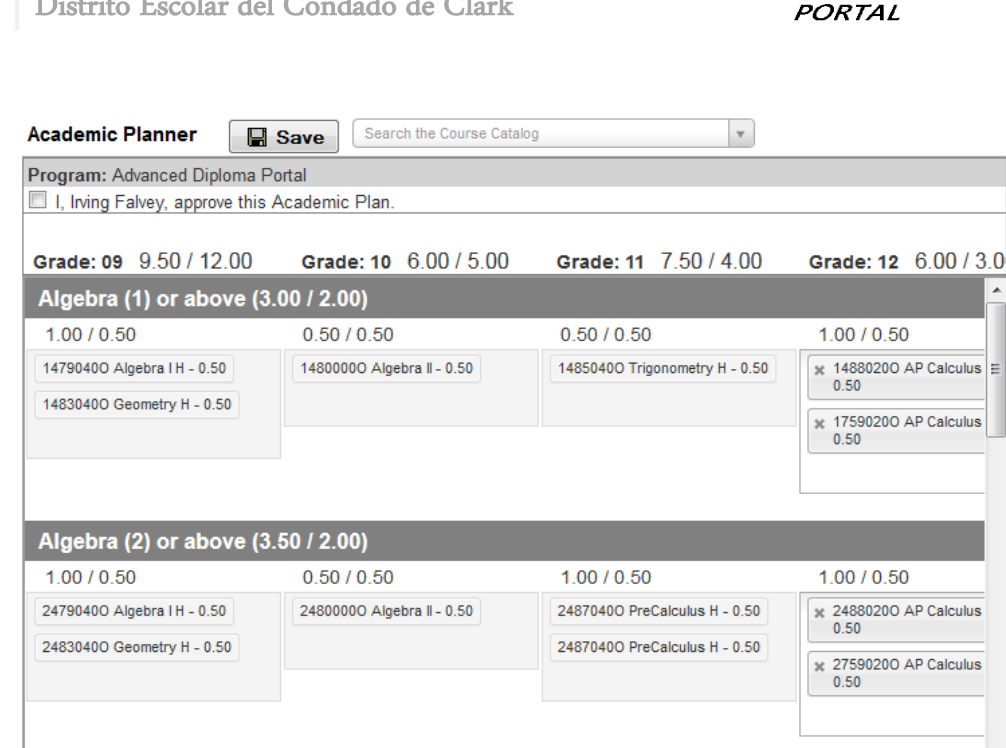

1.00 / 0.00

Infinite :

10460000 Comp Literacy 6 - 0 50 13850400 Spanish II H - 0 50 13460000 Student Aide - 0.50 Type to set Puede que la escuela pida a los padres que seleccionando la casilla anterior para aprobar el Plan Académico de su hijo.

2.00 / 0.00

## Progreso hacia la Graduación (Graduation Progress)

4.50 / 6.00

Electives (7.50 / 6.00)

El Progreso hacia la Graduación es una herramienta que permite que los estudiantes y padres o tutores vean con colores codificados el progreso del estudiante hacia la finalización del Plan Académico. La pestaña muestra el programa académico asignado al estudiante, el crédito total que ha recibido y la planificación en cada tipo de crédito asignado para el programa académico.

- Usted puede ver el progreso general del estudiante en el programa académico asignado .
- Usted puede ver los requisitos del estudiante para la materia, la prueba y del GPA del plan • académico asignado
- Usted puede ver el progreso del Programa Académico del estudiante para otro programa académico
- Si pulsa en el signo + (por ejemplo English 1 (1)), usted podrá expandir las áreas mostradas ٠ para ver más detalles.

0.00 / 0.00

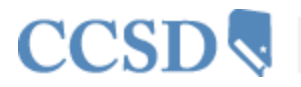

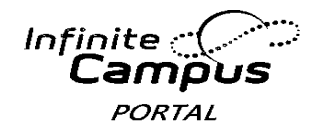

| Viewing progress towards Academic Program: Advanced Diploma 👻 |                            |             |                        |                 |                                  |                 |            |             |  |
|---------------------------------------------------------------|----------------------------|-------------|------------------------|-----------------|----------------------------------|-----------------|------------|-------------|--|
| Credit T                                                      | уре                        | 09          | 10                     | 11              | 12                               | Subtotal        | Overflow   | Total       |  |
| 🙂 Englis                                                      | sh                         | 1.0 / 1.0   | 1.0 / 1.0              | 1.0 / 1.0       | 0.0 / 1.0                        | 3.0 / 4.0       |            | 3.0 / 4.0   |  |
| ± Alget                                                       | ora (1)                    | 0.75/0.5    |                        |                 |                                  | 0.75 / 0.5      | -0.25      | 0.5 / 0.5   |  |
| ± Alget                                                       | ora (2)                    | 0.75/0.5    |                        | 0.5 / 0.0       |                                  | 1.25 / 0.5      | -0.75      | 0.5 / 0.5   |  |
| 🗆 Math                                                        | ematics                    | 2.5/0.0     | 0.5 / 1.0              | 0.5 / 1.0       | 0.0 / 1.0                        | 3.5 / 3.0       | -0.5       | 3.0 / 3.0   |  |
| Grade                                                         | Course                     | Score       | Credit tov<br>Academic | vard<br>Program | Credit Explanation               |                 |            |             |  |
| 09                                                            | 15900400 Alg I H Math Inst | Α           |                        |                 | 0.25 credit ov                   | erflow from A   | lgebra (1) |             |  |
| 09                                                            | 20804001 Geometry H-AMSAT  | A           | 0.75                   |                 |                                  |                 |            |             |  |
| 09                                                            | 20804002 Geometry H-AMSAT  | A           | 0.75                   |                 |                                  |                 |            |             |  |
| 09                                                            | 20904001 Algebra II H      | A           | 0.5                    |                 | 0.5 credit ove                   | rflow to Electi | /es        |             |  |
| 09                                                            | 20904002 Algebra II H      | A           | 0.5                    |                 | 0.5 credit overflow to Electives |                 |            |             |  |
| 09                                                            | 25900400 Alg I H Math Inst | A           |                        |                 | 0.25 credit ov                   | erflow from A   | lgebra (2) |             |  |
| 10                                                            | 21454002 PreCalculus H     | В           | 0.5                    |                 | 0.5 credit ove                   | rflow to Electi | /es        |             |  |
| 11                                                            | 21802001 AP Calculus AB    | In-Progress | 0.5                    |                 |                                  |                 |            |             |  |
| 11                                                            | 21802002 AP Calculus AB    | In-Progress |                        |                 | 0.5 credit ove                   | rflow from Alg  | jebra (2)  |             |  |
| ± Scier                                                       | ice                        | 1.0 / 1.0   | 1.0 / 1.0              | 1.0 / 1.0       |                                  | 3.0 / 3.0       |            | 3.0 / 3.0   |  |
| + Work                                                        | d Hist/Geography/Human (1) |             | 0.5/0.5                |                 |                                  | 0.5 / 0.5       |            | 0.5 / 0.5   |  |
| ± Work                                                        | d Hist/Geography/Human (2) |             | 0.5 / 0.5              |                 |                                  | 0.5 / 0.5       |            | 0.5 / 0.5   |  |
| 🗄 US H                                                        | istory (1)                 |             |                        | 0.5/0.5         |                                  | 0.5 / 0.5       |            | 0.5 / 0.5   |  |
| 🗄 US H                                                        | istory (2)                 |             |                        | 0.5/0.5         |                                  | 0.5 / 0.5       |            | 0.5 / 0.5   |  |
| US G                                                          | overnment (1)              |             |                        |                 | 0.0/0.5                          | 0.0 / 0.5       |            | 0.0 / 0.5   |  |
| US G                                                          | overnment (2)              |             |                        |                 | 0.0/0.5                          | 0.0 / 0.5       |            | 0.0 / 0.5   |  |
| + Phys                                                        | ical Education             | 1.0 / 1.0   | 1.0 / 1.0              |                 |                                  | 2.0 / 2.0       |            | 2.0 / 2.0   |  |
| 🗄 Healt                                                       | h Education                | 0.5/0.5     |                        |                 |                                  | 0.5 / 0.5       |            | 0.5 / 0.5   |  |
| ± Use (                                                       | of Computers               | 1.5 / 0.5   |                        |                 |                                  | 1.5 / 0.5       | -1.0       | 0.5 / 0.5   |  |
| + SocS                                                        | td/Arts/Human/OccEd        | 1.5 / 0.0   | 2.0/0.0                | 2.0 / 1.0       |                                  | 5.5 / 1.0       | -4.5       | 1.0 / 1.0   |  |
| ± Electi                                                      | ves                        | 1.0/1.0     | 1.5 / 1.0              | 2.0/1.0         | 0.0/3.0                          | 4.5 / 6.0       | 7.0        | 11.5 / 6.0  |  |
| Total                                                         |                            | 11.5 / 6.0  | 8.0 / 6.0              | 8.0 / 6.0       | 0.0 / 6.0                        |                 |            | 27.5 / 24.0 |  |

Celdas Verdes–Encaminado hacia el Programa Académico

Celdas Rojas–No está encaminado hacia el Programa Académico

Celdas Amarillas-El estudiante tiene tipo de créditos que se desplazan de un tipo de crédito a otro

### **Cuotas (Fees)**

La pestaña de cuotas proporciona una lista de todas las cuotas asignadas al estudiante, por ejemplo cuotas de laboratorio, excursiones, actividades deportivas o multas de la biblioteca. Usted puede ver las cuotas que fueron cobradas, lo que se pagó y el saldo pendiente.

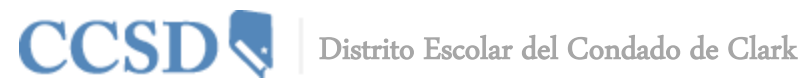

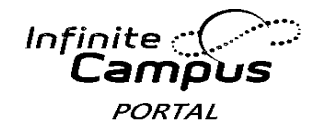

### Fee Statement

|                             |            |           |            |           | Print F | ilter By: | All Years 💌 |
|-----------------------------|------------|-----------|------------|-----------|---------|-----------|-------------|
| Fees                        |            |           |            |           |         |           |             |
| Description                 | Due Date   | Туре      | Date       | Exempt    | Debit   | Credit    | Balance     |
| ⊡ OTH                       | 04/08/2014 |           |            |           | 25.00   |           | 0.00        |
| <ul> <li>Payment</li> </ul> |            | In Office | 04/08/2014 |           |         | 25.00     |             |
| LIB                         | 04/09/2014 |           |            |           | 5.00    |           | 5.00        |
|                             |            |           |            | Subtotals | 30.00   | 25.00     | 5.00        |

#### Amount Due: 5.00

### **Informes (Reports)**

La pestaña de los informes permite a los padres generar imprimir informes con información como el horario del estudiante, un informe de la asignación que no se entregó y cualquier historial o boleta de calificaciones que esté disponible. Se debe descargar Adobe Acrobat Reader, disponible sin costo alguno.

Acrobat

Get

District Comments here

C Student Schedule

D Missing Assignments

Reports on this page require the Adobe Acrobat Reader (free).